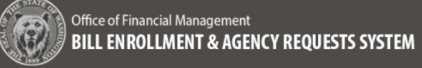

### **Agency Request Legislation – Agency Process Overview**

Cabinet agencies are required to receive approval from the governor prior to submitting Agency Request Legislation to the legislature. The review and approval process starts with the development of the Agency Request Legislation package to be submitted to OFM for further analysis and review.

- The BEARS application allows users to create, prepare, edit, review, withdraw, and/or delete an Agency Request based on roles and permissions assigned
- ✓ The workflow for creating an Agency Request in BEARS is based on the current workflow and expectations
- The following processes are covered in this job aid:
  - o Creation of a draft Agency Request by the Agency Administrator
  - Providing the relevant information and completing the Agency Request by an Agency Analyst or the Agency Administrator
  - o Submitting an Agency Request to OFM by the Agency Administrator

To create a user account for BEARS, complete the <u>BEARS Security Request form</u> for the application. Keep in mind only one role can be assigned per user, information on roles and permissions can be found in the <u>Roles and Permissions</u> <u>Guide</u>.

- BEARS can be accessed using Chrome, Firefox, or Microsoft Edge. Access <u>BEARS application</u>.
- For training members of your agency on BEARS, please visit the <u>BEARS training environment</u>.
- For more information about BEARS and training materials, please visit the <u>BEARS web page</u>.
- For additional information about BEARS, contact the OFM Help Desk.

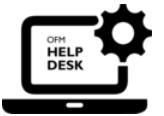

# HereToHelp@ofm.wa.gov 360.407.9100

| Agency Request Legislation – Agency Process Overview | 1  |
|------------------------------------------------------|----|
| Create a Draft Agency Request – Agency Administrator | 2  |
| Complete the Agency Request                          | 7  |
| General Information                                  | 9  |
| Stakeholders                                         | 11 |
| Agency Contacts                                      | 15 |
| Required Elements                                    |    |
| Attachments                                          |    |
| Review                                               | 21 |
| Submit the Agency Request – Agency Administrator     |    |
|                                                      |    |

# Create a Draft Agency Request – Agency Administrator

- An Agency Administrator can create, complete, edit, and submit, delete or withdraw an Agency Request to OFM for analysis.
- Once logged in as an Agency Administrator the Landing Page provides the following information:

| Toolbar - located near<br>the top of all pages                                                | Office of Financial Mana<br>DILL ENNIULIMENT | geneed<br>& Auent T Requests ststem |                                                                                                    |                                                                              |                                              |                                                                            |                                                                                                    | bearsAgercyAdministrator@ofm.wa.gov<br>✿ ֎ ֎ C & Agency 105 Session, 2022.* Iblic.* Lawat | Page Header<br>Session, Agency Request ID<br>- Agency Request Title                                                                     |
|-----------------------------------------------------------------------------------------------|----------------------------------------------|-------------------------------------|----------------------------------------------------------------------------------------------------|------------------------------------------------------------------------------|----------------------------------------------|----------------------------------------------------------------------------|----------------------------------------------------------------------------------------------------|-------------------------------------------------------------------------------------------|----------------------------------------------------------------------------------------------------|
| Includes Agency,<br>Session, Help and<br>Logout                                               | 1                                            | /                                   | Agency Requests Agency Requests Agency Requests Agency Requests D D D D D D D D D D D D D D D D D D                                                                  | ▼   188± 0                                                                   | 7 Program 0                                  | (er tet<br>▼   Status 0<br>OPM Review                                      | ntrans 💽 Name 🔗 Visus/Laft 📄 Colores<br>🝸 Status Change Date 0 T<br>Siz002.0222, 1047 Add                                                                                                    |                                                                                           | (Request Status)                                                                                                    |
| Sidebar or Left Nav<br>Populates with workflow<br>components for the                          |                                              |                                     | 772<br>778<br>777<br>777<br>747<br>746<br>776<br>746                                                                                                    | l<br>l<br>N-167<br>B<br>Assission                                            | Propan<br>a                                  | Diatt<br>Diatt<br>Diatt<br>Diatt<br>Withdrawn<br>OfficiReview<br>Submitted | 06/15/222, 1289 PM<br>06/15/222, 02/9 PM<br>06/15/202, 02/9 PM<br>06/25/202, 02/9 PM<br>06/05/202, 02/9 PM<br>06/05/2022, 10/4 PM                                                                                                    |                                                                                           | Withdraw, New, View/Edit<br>and Delete<br>The buttons located in the<br>header for Withdraw, New, Edi<br>and Delete are available based |
| Note: for smaller screen<br>sizes the sidebar can<br>collapse and show only<br>icons for each |                                              |                                     | Dates of Interest     Castri for Agency Submission     TheOCE, NO.C., AND PEOSTMON (LUMONT APPORTMONTM)     Feed Day of Second Alenday in January)     Feach are End | September 18, 2022<br>November 18, 2022<br>January 09, 2023<br>June 30, 2023 | Documents     StateApport     Security Acres | S<br>Annuest Inh Ald<br>Innuest Inh Ald<br>Innuest Facto                   | Units     Excision     Exactly instance     Exactly instance     Exact System     Exact System     Exac |                                                                                           | on the status of the request<br>and visible based on roles and<br>permissions. As an admin all<br>are visible.                          |
| All Agency Requests<br>Agency Request<br>ID, Department                                       |                                              |                                     |                                                                                                    |                                                                              |                                              |                                                                            |                                                                                                    |                                                                                           | Dates of Interest,<br>Documents and Links<br>• Dates of Interest                                                                        |
| Request #, Title,<br>Program Status,<br>Status Change<br>Date for each                        |                                              |                                     |                                                                                                    |                                                                              |                                              |                                                                            |                                                                                                    |                                                                                           | <ul> <li>Documents – Documents<br/>relating to Agency<br/>Requests or Legislation</li> </ul>                                            |
| Agency Request                                                                                |                                              |                                     |                                                                                                    |                                                                              |                                              |                                                                            |                                                                                                    |                                                                                           | Links                                                                                                    |

- □ Toolbar The toolbar is located near the top of all pages and consists of the following:
  - Agency Your assigned agency
  - Session Current legislative session (In the future Session will be a drop down. Agency Requests created in a past session will be read only)
  - Help Help provides the phone number and an email link to contact the OFM Helpdesk
- Sidebar or Left Navigation provides navigational links to the workflow components to complete an Agency Request
- Page Header contains information about the current legislative session until an Agency Request is created. After an Agency Request is created, the Page Header will contain the following: Session, Agency Request ID, the Agency Request Title, and (Request Status)
- Agency Requests list of all Agency Requests for the user's agency in the current session with the following sortable/filterable columns: Agency Request ID, Department Request number, Title, Program Status, and Status Change Date
- Withdraw, New, Edit and Delete buttons Withdraw, create new, edit, and delete an Agency Request are enabled based on role assignment and the status of the Agency Request. This job aid focuses on creating and completing a new Agency Request.
- Dates of Interest, Documents and Links Important dates to remember, documents such as job aids and access forms, and links to notable legislative sites

**Important:** If the Agency Request is being completed by an Agency Analyst, the Agency Administrator is responsible for creating the initial draft of the Agency Request. **manually assigning** the work to an Agency Analyst, reviewing the completed work, and submitting the Agency Request to OFM for Review.

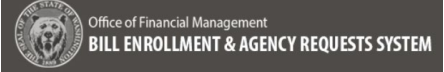

# 1. Select:

→ When logging into BEARS as an Agency Admnistrator Select the New button (Shortcut key: alt+shift+n)

| 🇲 Withdraw | 🕂 New | 🕜 View/Edit | 前 Delete |
|------------|-------|-------------|----------|
|            |       |             |          |

### 2. Input:

→ On the General Information screen enter any information that applies. The following fields are required:

- □ **Title:** enter a title for the Agency Request
- Related Agency Request: select a radio button that applies to the Agency Request being created

**Note:**The Final Z-Draft Number is required prior to submittal, but not to save the form.

|      | Session: 2020 Regular Session of the 60th Legislature                                           |      |   |
|------|-------------------------------------------------------------------------------------------------|------|---|
| abon | General Information                                                                             |      | 8 |
|      | Complete the fields below. All fields are required to save the form unless otherwise indicated. |      |   |
|      | Title                                                                                           |      |   |
|      | Benefative Wester (7 - 16-11)                                                                   | <br> |   |
|      | Provide a label description or question                                                         |      |   |
|      |                                                                                                 |      |   |
|      | Program (Respond if applicable)                                                                 |      |   |
|      |                                                                                                 |      |   |
|      | Final Z-Draft Number (Required before submittal)                                                |      |   |
|      | Example: Z-0001.1                                                                               |      |   |
|      | Related Agency Request (For historical agency requests from BATS, please use Other option.)     |      |   |
|      | O This is a new agency request unrelated to any prior requests.                                 |      |   |
|      | O Previously Requested                                                                          |      |   |
|      | Select an agency request                                                                        | ~    |   |
|      |                                                                                                 |      |   |

**Note:** Title and Related Agency Requests are required to save, all other fields are optional for saving a New Agency Request. The Final Z-draft number will be required prior to submittal.

Agency Request successfully saved.

# Agency Request Legislation – Agency Process Overview Bill Enrollment and Agency Request System (BEARS)

### 3. Save (Successful):

→ If the save is successful, the following message is presented above the **General Information** page header:

"Agency Request successfully saved."

Which can be dismissed or will retire on its own in several seconds.

→ Navigate away without saving changes and the following warning message is provided with these options:

"You have unsaved changes."

- Discard Changes navigate away without saving
- Continue Editing, return to the General Information screen

### 4. Save (Unsuccessful):

→ If the save is unsuccessful the following red banner appears at the top of the screen under the General Information header:

"The follow fields have missing/invalid entries:

- □ Title is required.
- Related Agency Request is required."

→ The requirements are noted in the alerts and outlined in red.

**Note:** The **Save** button (alt+shift+s) is not enabled until an entry has been made within the form. Validation will not be displayed until either the required field is skipped OR an invalid entry has been made and the form is saved.

| !                                                                                |  |
|----------------------------------------------------------------------------------|--|
| You have unsaved changes.                                                        |  |
| You can continue editing and save changes, or discard changes and navigate away. |  |
| Discard Changes Continue Editing                                                 |  |
|                                                                                  |  |

| Session: 2020 Regular Session of the 66th Legislature                                           |        |
|-------------------------------------------------------------------------------------------------|--------|
| General Information                                                                             | 🖺 Save |
| いプ<br>いプ<br>The following fields have missing/invalid entries:                                  |        |
| Title is required.                                                                              |        |
| Related Agency Request is required.                                                             |        |
|                                                                                                 |        |
| Complete the fields below. All fields are required to save the form unless otherwise indicated. |        |
| litle                                                                                           |        |
|                                                                                                 |        |
| itle is required.                                                                               |        |
| Description (Respond if applicable)                                                             |        |
| Provide a label, description or question                                                        |        |
|                                                                                                 | 11     |
| Program (Respond if applicable)                                                                 |        |
|                                                                                                 |        |
|                                                                                                 |        |
| Final Z-Draft Number (Required before submittoi)                                                |        |
| Example: 2-0001.1                                                                               |        |
| Related Agency Request (For historical ogency requests from BATS, please use Other option.)     |        |
|                                                                                                 |        |
| <ul> <li>This is a new agency request unrelated to any prior requests.</li> </ul>               |        |
| <ul> <li>Previously Requested</li> </ul>                                                        |        |
| Select an agency request                                                                        | ~      |
| O Bendensk Assessed                                                                             |        |
| Previously Approved                                                                             |        |
| Select an agency request                                                                        | ~      |
| O Other                                                                                         |        |
| Please explain(Max characters is 500)                                                           |        |
|                                                                                                 |        |
|                                                                                                 | 11     |
| Valstard Learner Danisert is ranisirad                                                          |        |
| nalezar nga naj maganan in tagan an                                                             |        |
| Back                                                                                            |        |
|                                                                                                 |        |

# **Agency Request Legislation – Agency Process Overview Bill Enrollment and Agency Request System (BEARS)**

🖹 Save

| 5. Save (Unsuccessful):                                                                |                                                                                                    |
|----------------------------------------------------------------------------------------|----------------------------------------------------------------------------------------------------|
| → A save is unsuccessful if a                                                          | General Information                                                                                                    |
| Related Agency Request<br>"Other" is selected and an<br>explanation is not entered, or | The following fields have missing/invalid entries:<br>• The Z-Draft Number must be in the correct format: Z-(0001-9999.).(1-999). Example: Z-0001.1<br>• An explanation is required.                                                        |
| ➔ The save is unsuccessful if                                                          | Complete the fields below. All fields are required to save the form unless otherwise indicated. Title                                                                                                    |
| a Z-draft number isn't in a valid                                                      | Agency Request 2022                                                                                                    |
| format.                                                                                | Description (Respond if applicable.)                                                                                                    |
|                                                                                        | Provide a label, description or question                                                                                                    |
| The following Validation                                                               | Program (Respond if applicable.)                                                                                                    |
| Message appears at the top of                                                          |                                                                                                    |
| the screen under the General                                                           | Final Z-Draft Number (Required before submittal.)                                                                                                    |
| Information header:                                                                    | 2-0001.12                                                                                                    |
| "The follow fields have                                                                | The 2-Draft Number must be in the correct format: 24/001-9999). [L-999]. Example: 24/001.1<br>Related Agency Request (To provide reference to a prior agency request from BATS, please use "Other" option and enter the title and session.) |
| missing/invalid entries:                                                               | <ul> <li>This is a new agency request unrelated to any prior requests.</li> </ul>                                                                                                    |
| The Z-Draft Number                                                                     | O Previously Requested                                                                                                    |
| must be the correct                                                                    | Select an agency request                                                                                                    |
| format: Z-(0001-                                                                       | Previously Approved                                                                                                    |
| 9999).(1-999)                                                                          | Select an agency request                                                                                                    |
| Example: Z-0001.1                                                                      | Other                                                                                                    |
| An explanation is                                                                      | Please explain (Max characters is 500)                                                                                                    |
| required"                                                                              | An explanation is required.                                                                                                    |
|                                                                                        |                                                                                                    |

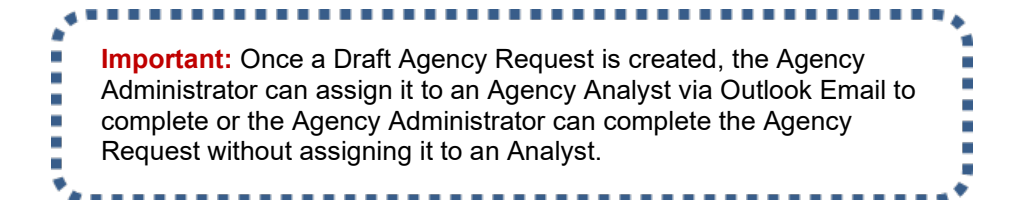

# 6. Edit:

→ Once the Agency Request is saved it will show in the list of Agency Requests on the Agency Request Home Page with the status of "Draft" with the Status Change Date showing the date and time it was created.

→ At this point the Agency Request can be selected by double clicking on the row within the list to navigate to the **General Information** screen to edit

→ The Agency Request can also be selected by the checkbox and selecting the View/Edit button (alt+shift+m) to navigate to the General Information screen to edit.

→ The Agency Request can be deleted by checking the checkbox and selecting the **Delete** button (alt+shift+x) to delete the Agency Request if it was created in error.

→ When an Agency Administrator deletes an Agency Request, the following confirmation is presented:

"You are about to delete {Name of File}. This action cannot be undone, continue?"

- □ Cancel return back to the screen without changes
- Delete removes the Agency Request from the system.

| Session: 2020 Regular Session of the 66th Legis | lature |                  |   |               |   |          |                 |             |          |
|-------------------------------------------------|--------|------------------|---|---------------|---|----------|-----------------|-------------|----------|
| Agency Requests                                 |        |                  |   |               |   |          | + New           | 🕜 View/Edit | 前 Delete |
| Title 0                                         | ٣      | Program 0        | ۲ | Status 🗘      | ۲ | Status C | hange Date 🜣    |             | ٣        |
| L 9                                             |        | a                |   | OFM Review    |   | 9/2/202  | l, 4:01:49 PM   |             |          |
| adf                                             |        | adsf             |   | OFM Review    |   | 9/2/202  | I, 4:14:28 PM   |             |          |
| adsf                                            |        |                  |   | OFM Review    |   | 2/2/202  | I, 9:44:30 AM   |             |          |
| Agency Request 2022                             |        |                  |   | Draft         |   | 1/24/202 | 22, 4:22:16 PM  |             |          |
| ARL in DECISION MADE Status                     |        | The Main Program |   | Decision Made |   | 9/17/202 | 20, 12:41:34 PM |             |          |
| ARL in DRAFT Statusi                            |        | The Main Program |   | Draft         |   | 9/17/202 | 20, 12:41:34 PM |             |          |
| ARL in GOV'S REVIEW Status                      |        | The Main Program |   | Decision Made |   | 6/14/202 | 21, 3:07:41 PM  |             | *        |
| 4                                               |        |                  |   |               |   |          |                 |             | •        |
| Rows: 213                                       |        |                  |   |               |   |          |                 |             |          |

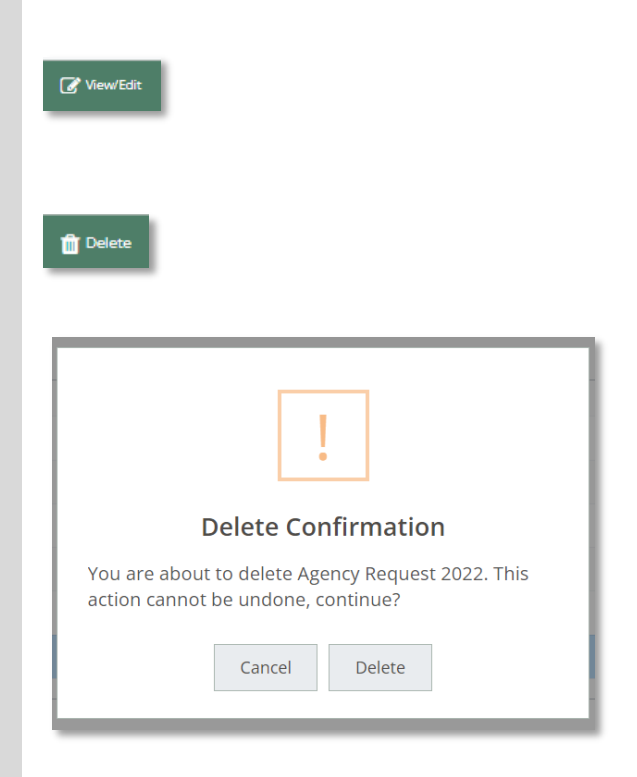

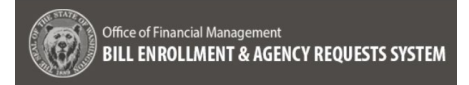

# **Complete the Agency Request**

✓ When the Agency Analyst logs into BEARS, the landing screen provides the following information:

| Toolbar - located near<br>the top of all pages<br>Includes Agency,<br>Session, Help and<br>Logout                                                                                                    | ADDREAM CARDINA<br>ADDREAM CONTRACTOR ADDREAM CONTRACTOR ADDREAM CONTRACTOR<br>ADDREAM CONTRACTOR ADDREAM CONTRACTOR ADDREAM CONTRACTOR<br>ADDREAM CONTRACTOR ADDREAM CONTRACTOR ADDREAM CONTRACTOR<br>ADDREAM CONTRACTOR ADDREAM CONTRACTOR ADDREAM<br>ADDREAM CONTRACTOR ADDREAM CONTRACTOR ADDREAM ADDREAM ADDREAM CONTRACTOR ADDREAM ADDREAM ADDREAM ADDREAM ADDREAM ADDREAM ADDREAM ADDREAM ADDREAM ADDREAM ADDREAM ADDREA<br>ADDREAM ADDREAM ADDREAM ADDREAM ADDREAM ADDREAM ADDREAM ADDREAM ADDREAM ADDREAM ADDREAM ADDREAM ADDREAM ADDREAM ADDREAM ADDREAM ADDREAM ADDREAM ADDREAM ADDREAM ADDREAM ADDREAM ADDREAM ADDREAM ADDREAM ADDREAM ADDREAM ADDREAM ADDREAM ADD | 2 <b>106 1 V Fugue 1 V Max 1</b><br>1 Others<br>2 def | Image: Control of the second second | Page Header<br>Session, Agency Request ID<br>- Agency Request Title<br>(Request Status)                                                                                                    |
|----------------------------------------------------------------------------------------------------|----------------------------------------------------------------------------------------------------|-------------------------------------------------------|----------------------------------------------------------------------------------------------------|----------------------------------------------------------------------------------------------------|
| Sidebar or Left Nav<br>Populates with workflow<br>components for the<br>Agency Request selected.<br>Note: for smaller screen<br>sizes the sidebar can<br>collapse and show only<br>icons for each<br>All Agency Request<br>ID, Department<br>Request #, Title,<br>Program Status,<br>Status Change<br>Date for each<br>Agency Request<br>being worked by<br>the agency | <ul> <li>m</li> <li>m</li></ul>                                                                                                    | 1 I I I I I I I I I I I I I I I I I I I               | SI-SUS USA<br>SI-SUS IN<br>SI-SUS IN IN<br>SI-SUS INT IN<br>SI-SUS INT IN<br>SI-SUS INT INT INT INT INT INT INT INT INT<br>SI-SUS INT INT INT INT INT INT INT INT INT INT                                                                                                    | View/Edit<br>The button located in the<br>header for Viewing and<br>Editing an Agency<br>Request.<br>Dates of Interest,<br>Documents and Links<br>Dates of Interest<br>Documents – Documents<br>relating to Agency<br>Requests or Legislation<br>Links |

- □ Toolbar Located near the top of all pages
  - Agency the agency assigned
  - Session Current Session (In the future Sessions will be a drop down and the content will be read only)
  - Help Help provides the phone number and an email link to contact the OFM Helpdesk
- □ Sidebar or Left Nav provides navigational links with the workflow components to complete an Agency Request after it is created or selected for editing
- □ Page Header Session, Agency Request ID Agency Request Title (*Request Status*)
- □ All Agency Requests List of all Agency Requests for your agency in the session
- □ View/Edit button for viewing and/or editing of a selected agency request
- Dates of Interest, Documents and Links

# 1. Select:

→ Select an Agency Request from the list with a status of **Draft**, either by double clicking on the request or by selecting the request and clicking on the **View/Edit** button (alt+shift+m)

| Agency Requests             |   |                  |   |               |   |                        | 🕜 View/Edit |   |
|-----------------------------|---|------------------|---|---------------|---|------------------------|-------------|---|
| Title $\Diamond$            | T | Program 🗘        | T | Status 🗘      | T | Status Change Date 🜣   | т           |   |
| a                           |   | a                |   | OFM Review    |   | 9/2/2021, 4:01:49 PM   |             | • |
| 🗋 adf                       |   | adsf             |   | OFM Review    |   | 9/2/2021, 4:14:28 PM   |             |   |
| adsf                        |   |                  |   | OFM Review    |   | 2/2/2021, 9:44:30 AM   |             |   |
| Agency Request 2022         |   |                  |   | Draft         |   | 1/24/2022, 4:22:16 PM  |             |   |
| ARL in DECISION MADE Status |   | The Main Program |   | Decision Made |   | 9/17/2020, 12:41:34 PM |             |   |
| ARL in DRAFT Statusi        |   | The Main Program |   | Draft         |   | 9/17/2020, 12:41:34 PM |             |   |
| ARL in GOV'S REVIEW Status  |   | The Main Program |   | Decision Made |   | 6/14/2021, 3:07:41 PM  |             | - |
| 4                           |   |                  |   |               |   |                        | •           |   |
| Rows: 213                   |   |                  |   |               |   |                        |             |   |

**Important:** As the Agency Request proceeds through the process of creation, submittal, analysis, and approval the status changes to indicate where it is in the process. This job aid covers the statuses of **Draft** and **Submitted**.

The following statuses may be visible in the list of Agency Requests accessible to the Agency Analyst and the Agency Administrator when logging into BEARS.

- 1. **Draft** Initial Agency Request created by the Agency Administrator
- 2. **Submitted** Submitted to OFM for analysis by the Agency Administrator
- 3. **OFM Review** Assigned to an OFM Analyst and in process. The only part of an Agency Request that is editable when it is in this status are attachments. If attachments are edited, the Agency Request will need to be resubmitted by the Agency Administrator
- 4. **Revision Requested** OFM can request additional information for an Agency Request after an analysis is submitted. When the additional information has been added to the Agency Request either by the Agency Analyst or the Agency Administrator, it will need to be resubmitted by the Agency Administrator
- 5. Withdraw Requested When OFM asks an agency to withdraw an Agency Request from consideration
- 6. **Withdraw** The Agency Administrator can withdraw an Agency Request when it is still in **Submitted** status or in **Withdraw Requested** status. When an Agency Request is withdrawn it becomes read-only and cannot be edited
- 7. **Returned** When an Agency Request is rejected or denied it receives a status of Returned
- 8. **Decision Made** Approved, the Agency Request was submitted to the governor's office with its associated OFM Analysis and Approval. Decision Made Status is Read-Only

### **General Information**

### **2.** Input:

on the **General Information** screen for the Agency Request, fill in the information as requested

➔ Title – Populated with the title provided by the Agency Administrator when the request was created

→ Status – Status of the Agency Request in process (read only)

➔ Description – Prompts to provide a label, description or question describing the Agency Request

➔ Program – information about the program affected by the proposed legislation, if applicable

→ Z-Draft Number – The Z-draft number assigned to the bill is required before the analysis can be submitted to OFM for review

→ Related Agency Request – if the current Agency Request is related in any of the following ways

- Previously Requested
- Previously Approved
- Or Other (Use Other to provide information on a related Agency Request with different criteria or worked in BATS)

| D BILL ENROLL                       | MENT & AGENCY REQUESTS SYSTEM                                                                                                    | 血 曽 ⑦<br>Agency: 105 <u>Session: 2020</u> * <u>Helo</u> .* | Log        |
|-------------------------------------|----------------------------------------------------------------------------------------------------|------------------------------------------------------------|------------|
| ency Requests                       | Session: 2020 Regular Session of the 68th Legislature Agency Request: 3761 - Agency Request 2022 (Drigh)                                      |                                                            |            |
| Seneral Information<br>Stakeholders | General Information                                                                                                    |                                                            | <b>8</b> 2 |
|                                     |                                                                                                    |                                                            |            |
| Required Elements                   | Complete the helds below. All helds are required to save the form unless otherwise indicated. Title Status                                    |                                                            |            |
| Attachments<br>Review               | Agency Request 2022 Draft                                                                                                    |                                                            |            |
|                                     | Description (Respand If applicable.)                                                                                                    |                                                            |            |
|                                     | more information on this                                                                                                    |                                                            |            |
|                                     |                                                                                                    |                                                            | 1          |
|                                     | Program (Respond if applicable.)                                                                                                    |                                                            |            |
|                                     | The Program                                                                                                    |                                                            |            |
|                                     | Final Z-Draft Number (Required before submittal)                                                                                              |                                                            |            |
|                                     | Z-0001.1                                                                                                    |                                                            |            |
|                                     | Related Agency Request (To provide reference to a prior agency request from BATS, please use "Other" option and enter the title and session.) |                                                            |            |
|                                     | This is a new agency request unrelated to any prior requests.                                                                                 |                                                            |            |
|                                     | O Previously Resourced                                                                                                    |                                                            |            |
|                                     | Select an agency request                                                                                                    | v                                                          |            |
|                                     | annot an regerry regiment                                                                                                    |                                                            |            |
|                                     | Back Continue                                                                                                    |                                                            |            |
|                                     |                                                                                                    |                                                            |            |
|                                     |                                                                                                    |                                                            |            |
|                                     |                                                                                                    |                                                            |            |
|                                     |                                                                                                    |                                                            |            |

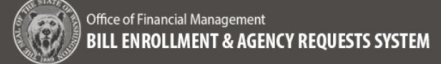

| 3. Edit:<br>→After the General                                                                               | Agency Request successfully saved.                                                  |
|----------------------------------------------------------------------------------------------------|-------------------------------------------------------------------------------------|
| information is saved, the<br>contents can be edited at<br>any time before it is<br>submitted to OFM          |                                                                                     |
| ➔ Navigating away without<br>saving changes results in<br>the warning message with<br>the following options: | You have unsaved changes                                                            |
| "You have unsaved<br>changes."                                                                               | You can continue editing and save changes, or<br>discard changes and navigate away. |
| <ul> <li>Discard Changes –<br/>navigate away without<br/>saving changes</li> </ul>                           | Discard Changes Continue Editing                                                    |
| <ul> <li>Continue editing, return<br/>to the screen and<br/>continue editing</li> </ul>                      |                                                                                     |

# **Stakeholders**

1. Select: Navigate to the Stakeholders screen by selecting Continue at the bottom of the General Information screen or by clicking on Stakeholders in the left sidebar navigation

| Stakeholders                         | Stakeholders                                                             |                                                                                |                                                                                    |                                                                                  |             | 🕂 New 🕜 Edit 📳 Save 🛛               |
|--------------------------------------|--------------------------------------------------------------------------|--------------------------------------------------------------------------------|------------------------------------------------------------------------------------|----------------------------------------------------------------------------------|-------------|-------------------------------------|
| Agency Contacts<br>Required Elements | All fields are required unless<br>At least one stakeholder is required p | the stakeholder position is "Su<br>rior to submitting. To identify a stakehold | upports" or "Neutral," then the Pos<br>der with missing information enter "Unknown | ition Explanation is optional.<br>" In the field and use "No Response" for their | Pasition.   |                                     |
| Attachments<br>Review                | First Name                                                               | Last Name                                                                      | Organization                                                                       | Contact Information                                                              | Position    | Position Explanation                |
|                                      | 🔽 John                                                                   | Smith                                                                          | Dire District 12                                                                   | john.smith@fd12.org                                                              | No Response | <ul> <li>funding concern</li> </ul> |
|                                      |                                                                          |                                                                                |                                                                                    |                                                                                  |             |                                     |
|                                      |                                                                          |                                                                                |                                                                                    |                                                                                  |             |                                     |
|                                      |                                                                          |                                                                                |                                                                                    |                                                                                  |             |                                     |
|                                      |                                                                          |                                                                                |                                                                                    |                                                                                  |             |                                     |
|                                      | Rows: 1                                                                  |                                                                                |                                                                                    |                                                                                  |             |                                     |
|                                      |                                                                          |                                                                                |                                                                                    |                                                                                  |             |                                     |

# 2. Input:

→ Selecting the **New** button (alt+shift+n) populates the row and fields for the following:

**Note:** enter "unknown" if any of the information is missing

- First Name
- □ Last Name
- □ Organization
- □ Contact Information email, phone number
- □ Position drop down:
  - o Supports
  - Supports with Concerns
  - Neutral
  - No Response (Note: if any information for the stakeholder is "unknown" select "No Response")
  - o Concerns
  - Opposes
  - o Other
- Position Explanation enter text for position explanation. This is required unless position is Supports or Neutral
- Save Once the information has been entered select the Save button (alt+shift+s)

| Agency Requests       | Sessio  | n: 2020 Regular Session of      | the 66th Lepislature Agency Requ             | est: 3761 - Agency Request 2022 (Droft      |                                                  |             |     |                      |
|-----------------------|---------|---------------------------------|----------------------------------------------|---------------------------------------------|--------------------------------------------------|-------------|-----|----------------------|
|                       |         |                                 |                                              |                                             |                                                  |             |     |                      |
| Stakeholders          | Sta     | keholders                       |                                              |                                             |                                                  |             | + N | ew 🕜 Edit 🖺 Save 🎁 C |
|                       | All fie | elds are required unless        | s the stakeholder position is "Su            | pports" or "Neutral," then the Pos          | ition Explanation is optional.                   |             |     |                      |
|                       | At leas | t one stakeholder is required p | irlar to submitting. To identify a stakehold | er with missing information enter "Unknown" | " In the field and use "No Response" for their i | Position.   |     |                      |
| Attachments<br>Review |         | First Name                      | Last Name                                    | Organization                                | Contact Information                              | Position    |     | Position Explanation |
|                       | -       | John                            | Smith                                        | Dire District 12                            | john.smith@fd12.org                              | No Response | ~   | funding concern      |
|                       | Re      | us 1<br>ack Continue            |                                              |                                             |                                                  |             |     |                      |

| lakenoiders                                                   |                                                                                  |                                                                                 |                                                                        |                                                                                            | 🕂 New 🧭 Edit 💾 Save 🍈 Delete |
|---------------------------------------------------------------|----------------------------------------------------------------------------------|---------------------------------------------------------------------------------|------------------------------------------------------------------------|--------------------------------------------------------------------------------------------|------------------------------|
| fields are required unle<br>least one stakeholder is required | ss the stakeholder position is Su<br>prior to submitting. To identify a stakehol | pports, then the Position Explana<br>der with missing information enter "Unknow | ation is optional.<br>wn" in the field and use "No Response" for their | Position.                                                                                  |                              |
| First Name                                                    | Last Name                                                                        | Organization                                                                    | Contact Information                                                    | Position                                                                                   | Position Explanation         |
| a                                                             | a                                                                                | a                                                                               | a                                                                      | Other                                                                                      | ✓ position explanation       |
| a                                                             | a                                                                                | b                                                                               | b                                                                      | Supports                                                                                   | ~                            |
|                                                               |                                                                                  |                                                                                 |                                                                        | Supports<br>Supports with Concerns<br>Neural<br>No Resonae<br>Concerns<br>Coposes<br>Other |                              |
| Rows: 2                                                       |                                                                                  |                                                                                 |                                                                        |                                                                                            |                              |

# <complex-block><complex-block><complex-block><complex-block><complex-block>

# **3.** Multiple Stakeholders:

→ Selecting the **New** button (alt+shift+n) multiple times and each row will be populated with fields for the following:

**Note:** enter "unknown" if any of the information is missing

- First Name
- Last Name
- Organization
- Contact Information email, phone number
- □ Position drop down:
  - Supports (No position explanation is required)
  - Supports with Concerns
  - Neutral (No position explanation is required)
  - No Response (Note: if any information for the stakeholder is "unknown" select "No Response")
  - o Concerns
  - o Opposes
  - $\circ$  Other
- Position Explanation enter text for position explanation. This is only required for the following:
  - Supports with concerns
  - No Response
  - Opposes
  - Concerns
  - o Other

Save – Once the information has been entered select the **Save** button (alt+shift+s)

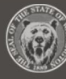

4. Save (Successful): If the stakeholder is saved

successfully the user receives the following message –

"Stakeholder(s) successfully saved."

### 5. Save (Unsuccessful):

If **Stakeholder** is saved unsuccessfully the user receives one of following in the validation summary:

"The following sections have missing/invalid entries:

- First Name must exist and be less than 100 characters. Invalid on row(s) X."
- Last Name must exist and be less than 100 characters. Invalid on row(s) X.
- 3. Organization must exist and be less than 100 characters. Invalid on row(s) X.
- Contact Information must exist and be less than 100 characters. Invalid on row(s) X.
- 5. Position must have a selection. Invalid on row(s) X.
- IF one of the following positions: Supports with concerns, No Response, Opposes, Concerns or Other is selected and a position explanation isn't provided, then the following will display:
  - Position Explanation must exist and be less than 200 characters if position is Supports with Concerns, No Response, Concerns, Opposes, Other. Invalid on row(s) X.

Stakeholder(s) succesfully saved.

### The following sections have missing/invalid entries:

- First Name must exist and be less than 100 characters. Invalid on row(s) 1, 2.
- Last Name must exist and be less than 100 characters. Invalid on row(s) 1, 2.
- Organization must exist and be less than 100 characters. Invalid on row(s) 1, 2.
- Contact Information must exist and be less than 100 characters. Invalid on row(s) 1, 2.
- Position must have a selection. Invalid on row(s) 2.
- Position Explanation must exist and be less than 200 characters if position is Supports with Concerns, No Response, Concerns, Opposes, Other. Invalid on row(s) 1.

# 6. Edit:

→ After **Stakeholder** is saved, the contents can be edited at any time before it is submitted or after it has been submitted and the Agency Request status is not set to OFM Review.

**Important:** If the Agency Request has been submitted and changes have been made the Agency Administrator will need to **Resubmit** the Agency Request. This is covered in the Agency Administrator Job Aid.

→ Select the checkbox for the stakeholder to edit and click the **Edit** button (alt+shift+m), this allows edits to any column/field for the stakeholder

→ Select the checkbox and click on the **Delete** button (alt+shift+x) to delete a stakeholder.

→ When a Stakeholder is deleted, the following confirmation is presented:

"You are about to delete! This action cannot be undone, continue?"

- □ **Cancel** returns back to the screen to continue editing
- Delete removes the stakeholder from the list and the database

| All fiel<br>At least | lds are required unle<br>one stakeholder is require | ess the stakeholder position is<br>d prior to submitting. To identify a stake | "Supports" or "Neutral," then<br>holder with missing information enter | the Position Explanation is opti<br>"Unknown" In the field and use "No Respo | ional.<br>onse" for their Position. |                      |
|----------------------|-----------------------------------------------------|-------------------------------------------------------------------------------|------------------------------------------------------------------------|------------------------------------------------------------------------------|-------------------------------------|----------------------|
|                      | First Name                                          | Last Name                                                                     | Organization                                                           | Contact Information                                                          | Position                            | Position Explanation |
|                      | John                                                | Smith                                                                         | Dire District 12                                                       | john.smith@fd12.org                                                          | No Response                         | ✓ funding concern    |
| _                    |                                                     |                                                                               |                                                                        |                                                                              |                                     |                      |
|                      |                                                     |                                                                               |                                                                        |                                                                              |                                     |                      |
| r                    | <b>?</b> Edit                                       |                                                                               |                                                                        |                                                                              |                                     |                      |
| 2                    |                                                     |                                                                               |                                                                        |                                                                              |                                     |                      |
|                      |                                                     |                                                                               |                                                                        |                                                                              |                                     |                      |
| -                    | Delete                                              |                                                                               |                                                                        |                                                                              |                                     |                      |
|                      | Delete                                              |                                                                               |                                                                        |                                                                              |                                     |                      |
|                      |                                                     |                                                                               |                                                                        |                                                                              |                                     |                      |
|                      |                                                     | _                                                                             |                                                                        |                                                                              |                                     |                      |
|                      |                                                     |                                                                               |                                                                        |                                                                              |                                     |                      |
|                      |                                                     |                                                                               | •                                                                      |                                                                              |                                     |                      |
|                      |                                                     | Delete Co                                                                     | nfirmation                                                             |                                                                              |                                     |                      |
|                      |                                                     | Delete co                                                                     | minination                                                             |                                                                              |                                     |                      |
|                      | You are al<br>cannot be                             | oout to delete Jo<br>undone, contin                                           | hn Smith. This a<br>ue?                                                | action                                                                       |                                     |                      |
|                      |                                                     |                                                                               |                                                                        |                                                                              |                                     |                      |
|                      |                                                     | Cancel                                                                        | Delete                                                                 |                                                                              | 1                                   |                      |

### **Agency Contacts**

### 1. Select:

Navigate to Agency Contacts screen by selecting the Continue button at the bottom of the Stakeholders screen or by clicking on Agency Contacts in the left sidebar navigation.

| Challeballdere    | Agency Contacts         |                                           |                      |      | 🕂 New 🕼 Edit 🍵 Delet    |
|-------------------|-------------------------|-------------------------------------------|----------------------|------|-------------------------|
|                   | · g,                    |                                           |                      |      |                         |
| Agency Contacts   | At least one Agency Cor | itact / Subject Matter Expert is required | prior to submitting. |      |                         |
| Required Elements | Name                    | Contact Info                              | Organization         | Role | Additional Contact Info |
|                   |                         |                                           |                      |      |                         |
|                   |                         |                                           |                      |      |                         |
|                   |                         |                                           |                      |      |                         |
|                   |                         |                                           |                      |      |                         |
|                   |                         |                                           |                      |      |                         |
|                   |                         |                                           | No data to display   |      |                         |
|                   |                         |                                           | 10 000 10 00,000     |      |                         |
|                   |                         |                                           |                      |      |                         |
|                   |                         |                                           |                      |      |                         |
|                   |                         |                                           |                      |      |                         |
|                   |                         |                                           |                      |      |                         |
|                   |                         |                                           |                      |      |                         |
|                   |                         |                                           |                      |      |                         |
|                   | Rows: 0                 |                                           |                      |      |                         |
|                   |                         |                                           |                      |      |                         |
|                   | Back Continu            | ie -                                      |                      |      |                         |
|                   | - Der Contine           |                                           |                      |      |                         |

# 2. Input:

# On the **Agency Contact Information** screen, enter the following:

- First Name
- Last Name
- Email and/or Phone Number
- Organization
- Role (At least one Agency Contact/Subject Matter Expert is required prior to submitting)
  - Assistant Attorney General
  - Agency Contact/Subject Matter Expert
  - o Other
- Additional Contact Information (Optional)
- Save Once the information has been entered, select the Save button (alt+shift+s)

# 7. Save (Successful):

When the agency contact is saved successfully the following message is presented:

Agency Contact(s) successfully saved.

Session: 2020 Regular Session of the 66th Legislature Agency Request: 3761 - Agency Request 2022 (Droft)

| Complete the fields below. All fields are required to save the form of                                                      | unless otherwise indicated. |    |
|----------------------------------------------------------------------------------------------------|-----------------------------|----|
| First Name                                                                                                    | Last Name                   |    |
| Email and/or Phone Number                                                                                                   |                             |    |
| Email                                                                                                    | Phone Number                |    |
|                                                                                                    |                             |    |
| Organization                                                                                                    |                             |    |
|                                                                                                    |                             |    |
| tole (At least one Agency Contact / Subject Matter Expert is required p                                                     | prior to submitting.)       |    |
| O Assistant Attorney General                                                                                                |                             |    |
| C                                                                                                    |                             |    |
| O Agency Contact / Subject Matter Expert                                                                                    |                             |    |
| Agency Contact / Subject Matter Expert     Other                                                                            |                             |    |
| Agency Contact / Subject Matter Expert     Other     Please explain (Max characters is 500)                                 |                             |    |
| O Agency Contact / Subject Natter Expert O Other Please explain (Max characters is 500) Additional Contact Information      |                             | h  |
| Agency Contact / Subject Matter Expert     Other     Please explain (Max characters is 500)  Additional Contact Information |                             | l. |
| Agency Contact / Subject Matter Expert     Other     Please explain (Max characters is 500)  Additional Contact Information |                             | k  |

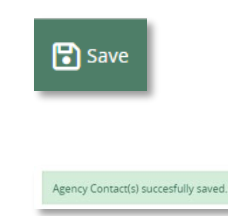

х

### 8. Save (Unsuccessful):

When the Agency Contact is saved unsuccessfully the following message is presented:

"Agency Contact(s) failed to save."

With one of the following validation summaries:

"The following sections have missing/invalid entries:

- 7. First Name is required.
- 8. Last Name is required.
- 9. Please provide an email and/or phone number.
- 10. Role is required.

→ Each Section of the form with missing or invalid information is outlined in red with a validation alert below the field stating the necessary requirements

| cy Contact Information                                                                                                    |           |  |
|----------------------------------------------------------------------------------------------------|-----------|--|
| iloving fields have missing/invalid entries:<br>ins Name is required.<br>As Name is required.<br>Please provide a valid email and/or phone number.<br>Iole is required. |           |  |
| elete the fields below. All fields are required to save the form unless otherwise indicated.<br>Name                                                                    | Last Name |  |
|                                                                                                    |           |  |

Agency Contact(s) failed to save.

The

Comp First

ピ Edit

| Email and/or Phone Number                                                                   |              |
|---------------------------------------------------------------------------------------------|--------------|
| Email                                                                                       | Phone Number |
|                                                                                             |              |
| fease provide a valid email and/or phone number.<br>Organization                            |              |
| OFM                                                                                         |              |
| Role (At least one Agency Contact / Subject Matter Expert is required prior to submitting.) |              |
| O Assistant Attorney General                                                                |              |
| O Agency Contact / Subject Matter Expert                                                    |              |
| O Other                                                                                     |              |
| Please explain (Max characters is 500)                                                      |              |
|                                                                                             | 11           |
|                                                                                             |              |
| tale is required.<br>Additional Contact Information                                         |              |
|                                                                                             |              |
|                                                                                             | 1            |
|                                                                                             |              |
| Back                                                                                        |              |
|                                                                                             |              |

### **9.** Edit:

→After an Agency Contact has been created the contents can be edited at any time before it is submitted or after it has been submitted and the Agency Request status is not OFM Review

**Important:** If the Agency Request has been submitted and changes have been made the Agency Administrator will need to **Resubmit** the Agency Request. This is covered in the Agency Administrator Job Aid.

→ Select the checkbox next to the agency contact to edit and select Edit (shift+alt+m), this navigates to the Agency Contact Information screen

→After changes have been made, click the Add Another Agency Contact button at the bottom of the screen to add another agency contact, this opens a blank Agency Contact Information screen to complete

→ Selecting the **Back** navigates back to the **Agency Contact** screen

| gency Contact Information                                                   |                   |    |
|-----------------------------------------------------------------------------|-------------------|----|
| mail and/or Phone Number                                                    |                   |    |
| Email                                                                       | Phone Number      |    |
| WonderWoman@justiceleague.com                                               |                   |    |
| Organization                                                                |                   |    |
| Justice League                                                              |                   |    |
| tole (At least one Agency Contact / Subject Matter Expert is required prior | r to submitting.) |    |
| O Assistant Attorney General                                                |                   |    |
| Agency Contact / Subject Matter Expert                                      |                   |    |
| O Other                                                                     |                   |    |
| Please explain (Max characters is 500)                                      |                   |    |
|                                                                             |                   | 11 |
| Idditional Contact Information                                              |                   |    |
|                                                                             |                   |    |
|                                                                             |                   | le |
|                                                                             |                   |    |

مع Add Another Agency Contact

### **Required Elements**

### 1. Select:

→Navigate to the Required Elements screen by selecting Required Elements from the Left Sidebar Navigation or click Continue from the Agency Contacts screen

### **2.** Input:

→Complete the information for each question as instructed. If a question has a (*Respond if applicable*) indicator it is not required to submit the Agency Request successfully

| 85             |
|----------------|
|                |
| 10 A 1         |
|                |
| Characters : 0 |
|                |
|                |
| n 1            |
| ~ ~ I          |
|                |

### 3. Save (Successful):

→After completing the questions click on the Save button (alt+shift+s)

🚼 Save

→ If any of the questions required to save have not been provided the following message is presented:

"Warning: The following required element(s) have missing/invalid entries and will need to be updated before submitting."

The warning lists which questions still need to be completed

| RepulsrSession of the 64th Legislaure Agency Request: 777 -1: (Profit)                                                                                                    |                                                                                                    |
|----------------------------------------------------------------------------------------------------|----------------------------------------------------------------------------------------------------|
| Elements                                                                                                    | 1                                                                                                    |
|                                                                                                    |                                                                                                    |
| e following required element(s) have missing/invalid entries and will need to be updated before submitting:<br>Da you have any file to attach here?<br>Tex-updated<br>New Question                                                                                                    |                                                                                                    |
| he fields below. All fields are required to submit your agency request legislation unless otherwise indicated.<br>It oursted with this form and do not embed within any attochment unless indicated is do so.<br>It work? (Respond if applicable.)<br>50<br>6 No<br>de optional attachment[s]:                                                                                                    |                                                                                                    |
| Drop new attachments here to upload or Browse Ries                                                                                                    |                                                                                                    |
| file types: doc, docm, doc, tst, rf, odt, pdf<br>one please (Respond if applicable.)<br>blue                                                                                                    |                                                                                                    |
| red<br>yellow                                                                                                    |                                                                                                    |
| hint in the second second seco | er you and any mit to attach nere:<br>ser updated<br>leve Question<br>fields below. All fields are required to submit your agency request legislation unless otherwise indicated.<br>a question who may do not enter within any attachment what indicated to do as.<br>work? (Respond if applicable.)<br>o<br>No<br>e optional attachment[c]:<br>Drop new attachments here to upload or Browse Rite:<br>le gpess: doc, docm, docs, txt, rtf, odt, pdf<br>te plesse (Respond if applicable.)<br>lue<br>ed<br>ellow |

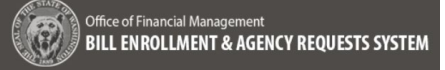

### Attachments

### **1.** Select:

→ After the required elements are saved, navigate to the **Attachments** screen by clicking **Continue** at the bottom of the **Required Elements** screen or by selecting **Attachments** in the left sidebar navigation

| 1 Agenc    | y Requests                      | Session: 2020 Regular Session of the 66th Legi                                     | slature Agency Request: 3761 - Agency Request 2022 (Braft)                                                                                                    |                         |              |     |        |
|------------|---------------------------------|------------------------------------------------------------------------------------|----------------------------------------------------------------------------------------------------|-------------------------|--------------|-----|--------|
|            |                                 | Attachments                                                                        |                                                                                                    | 🍰 Download              | 🚖 Upicad     |     | Delete |
| Age<br>Req | ncy Contacts<br>juired Elements | Attachments are optional. Responses<br>Maximum file size: 2008 (.docrdocrndocxtxt. | to Required Element questions should be entered directly into the application a<br>rd, odt, mag. alt, which that which can keep ode, and, opp, pat, ante, (prg. app. ang. rd). | and not embedded within | an attachmer | it. |        |
| Atta       | achments                        | Title                                                                              | Unioari Date                                                                                                    | File Size               |              |     |        |
|            |                                 |                                                                                    | No alta to display                                                                                                    |                         |              |     |        |
|            |                                 | 1                                                                                  |                                                                                                    |                         |              | Ş   |        |
|            |                                 | Back Continue                                                                      |                                                                                                    |                         |              |     |        |

### 2. Upload:

→ Click **Upload** (alt+shift+u) to navigate to the files on your computer and select a file to upload

→ Directly below the Attachments header the following information is provided:

Attachments are optional. Responses to Required Element Questions should be entered directly into the appliaction and not embedded within an attachment.

Maximum file size: 20MB (.doc, .docm, .docx, .txt, .rtf, .odt, .msg, .oft, .xls, .xlsm, .xlsx, .csv, .key, .odp, .pdf, .pps, .ppt, .pptx, .jpeg, .jpg, .png, .tif).

→Once the file has been uploaded, a message that the file has been successfully uploaded is provided:

"Attachment {name of file} successfully uploaded."

→ If the file is not of the appropriate format for the upload, the user will receive the following validation message:

"Attachment failed to upload. Valid file types: (.doc, .docm, .docx, .txt, .rtf, .odt, .msg, .oft, .xls, .xlsm, .xlsx, .csv, .key, .odp, .pdf, .pps, .ppt, .pptx, .jpeg, .jpg, .png, .tif)"

| L. | υ | ploa | d |
|----|---|------|---|
|    |   |      |   |

| Session: 2020 Regular Session of the 66th Legis                                             | lature Agency Request: 3761 - Agency Request 2022 (Dro                                                                                                    | (ft)                                                                                             |                   |              |           |          |
|---------------------------------------------------------------------------------------------|----------------------------------------------------------------------------------------------------|--------------------------------------------------------------------------------------------------|-------------------|--------------|-----------|----------|
| Attachments                                                                                 |                                                                                                    |                                                                                                  | 📩 Download        | 🛓 Upload     | C Replace | 📋 Delete |
| Attachments are optional. Responses<br>Maximum file size: 20MB (.doc, .docm, .docx, .txt, . | to Required Element questions should be entered dir<br>rtfodtmsgoftxlsxlsmxlsxcsvkeyodppdfppspptppt                                                                                                 | ectly into the application and not e<br>x, .jpegjpgpngtif).                                      | mbedded within    | an attachmer | it.       | ^        |
| Title                                                                                       | Upload Date                                                                                                    |                                                                                                  | File Size         |              |           |          |
| 4                                                                                           | © Open<br>← → ← ↑ ● ← Desk → Bill Analysis De<br>Organize ← New folder<br>● MISC<br>● Bill Information Scr<br>● Bill Information Scr<br>● Bill Information Scr<br>● Update Status Wor<br>File name: | v     v     v     Search Bil     search Bil     search Bil     search Bil     All Files     Open | I Analysis Design |              |           | , v      |
| Back Continue                                                                               |                                                                                                    |                                                                                                  | _                 | _            |           |          |
|                                                                                             |                                                                                                    |                                                                                                  |                   |              |           |          |
| Attachment Agenda.docx successfully u                                                       | ploaded.                                                                                                    |                                                                                                  |                   |              |           | ×        |

Attachment failed to upload. Valid file types: (.doc, .docm, .docx, .txt, .rtf, .odt, .msg, .oft, .xls, .xlsm, .xlsx, .csv, .key, .odp, .pdf, .pps, .ppt, .pptx, .jpg, .pg, .pg, .tif)

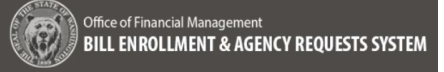

### 3. Download:

→ select the checkbox next to the file to download and click the **Download** (alt+shift+d) the file automatically downloads to the downloads folder on your computer, there is no validation message for a download

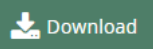

|                                                                                               |                                                                                                    | 📩 Download                                                                                                    | 🛓 Upload                                                                                                    | C Replace                                                                                                    | 前 Delete                                                                                                    |
|-----------------------------------------------------------------------------------------------|----------------------------------------------------------------------------------------------------|----------------------------------------------------------------------------------------------------|----------------------------------------------------------------------------------------------------|----------------------------------------------------------------------------------------------------|----------------------------------------------------------------------------------------------------|
| J Element questions should be entered directl<br>.oft. xls. xlsm. xlsxcsvkcyodppdfppspptpptjp | y into the application and<br>egjpgpngtif).                                                                                              | not embedded within                                                                                                    | an attachmer                                                                                                    | it.                                                                                                    | ŕ                                                                                                    |
| Upload Date                                                                                   | Ð                                                                                                    | File Size                                                                                                    |                                                                                                    |                                                                                                    |                                                                                                    |
| 2/1/2022 4:41 pm                                                                              |                                                                                                    | 17.81 KB                                                                                                    |                                                                                                    |                                                                                                    |                                                                                                    |
|                                                                                               | I Element questions should be entered directly off, sh, shm, shs, cm, sey, odg, pdf, por, ppt, ppt, pp<br>Upload Date<br>2/1/2022 441 pm | f Element questions should be entered directly into the application and<br>ಂಗ್ರೆ. ಸಕ್. ಸರ್. ಸರ್. ನರ. ಕರ್. ಎರ್. ಎರ್. ಕರ್. ಕ್ರಶ. ಕ್ರಶ. ಕ್ರಶ. ಕ್ರಶ. ಕ್ರಶ. ಕ್ರಶ. ಕ್ರಶ. ಕ್ರಶ. ಕ್ರಶ. ಕ್ರಶ. ಕ್ರಶ.<br>Upload Date ್ರಿ<br>2/1/2022 4:41 pm | ▲ Download<br>Element questions should be entered directly into the application and not embedded within<br>مراد عله علیه | Download کو topbad<br>Element questions should be entered directly into the application and not embedded within an attachmer<br>oft, sk, stm, stm, cm, kgr, opt, ppt, ppt, ppt, ppt, ppt, ppt, ppt | ک Download کی Upload Carbon<br>Element questions should be entered directly into the application and not embedded within an attachment.<br>وار بدای بداین برای وین وین وین وین وین وین وین وین وین وی |

# 4. Delete:

→ Select the checkbox next to the file to delete and click the **Delete** (alt+shift+x) the following delete confimation message is provided:

**"Delete Confirmation** 

You are about to delete {Name of File.filetype} this action cannot be undone, continue?"

→ Cancel navigates back to the page with no changes,

→ **Delete** removes the file from the Attachments list and the following validation message is displayed:

"Attachment {name of file} successfully deleted."

**Note:** Attachments can be added after submittal without having to resubmit the Agency Request

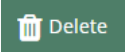

Attachment Agenda.docx successfully deleted

| Delete Confirmation<br>You are about to delete Bill Information Screen<br>Geedback.docx. This action cannot be undone,<br>continue? |                                                                       | !                                         | a<br> |
|----------------------------------------------------------------------------------------------------|-----------------------------------------------------------------------|-------------------------------------------|-------|
| You are about to delete Bill Information Screen<br>Geedback.docx. This action cannot be undone,<br>continue?                        | Delete Co                                                             | nfirmation                                |       |
|                                                                                                    | 'ou are about to delete Bil<br>eedback.docx. This action<br>continue? | l Information Screen<br>cannot be undone, |       |
| Cancel Delete                                                                                                    | Cancel                                                                | Delete                                    |       |

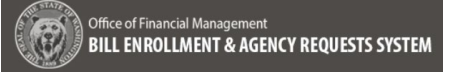

### 5. Replace:

→ Select the checkbox next to the file to replace and click **Replace** (alt+shift+c) the following replace confimation message is displayed:

**"Replace Confirmation** 

You are about to delete {Name of File.filetype} this action cannot be undone, continue?"

→ Cancel navigates back to the page with no changes,

→ **Replace** to browse and select a new file. Click open and the file chosen replaces the file selected in the list

The following success banner is displayed:

"Attachment {name of file} successfully replaced previous attachment (Name of File}."

| Cancel Replace Replace Replac | reen<br>ne,                                                                                                    |                                                                                                    |                 |
|----------------------------------------------------------------------------------------------------|----------------------------------------------------------------------------------------------------|----------------------------------------------------------------------------------------------------|-----------------|
| Attachment BEARS Training Needs Assessment Minutes                                                                                                    | (002).docx successfully replaced previous attach                                                                                                    | nent BATS Security Roles (1).doox.                                                                                                    | ×               |
| Attachment BEARS Training Needs Assessment Minutes<br>Session: 2020 Regular Session of the 66th Legislaure Agency Rev<br>Attachments                                                                                                    | (002).docx successfully replaced previous attach<br>quest: 6783-this is set: (Drgt)                                                                                                    | nent BATS Security Roles (1) docx.<br>🛓 Downtood  Lybood 📿 Replace                                                                                  | ×<br>e 🏦 Delete |
| Attachment BEARS Training Needs Assessment Minutes<br>Session: 2020 Regular Session of the 66th Legislature Agency Rei<br>Attachments are optional. Responses to Required Eleme<br>Maximum (Privise 2006 (doc. doc., doc., nr. of. or., mr. of. d. a.                                                                                                    | (002).docx successfully replaced previous attach<br>quest: 5783 - this is a test (Prig)<br>nt questions should be entered directly into the<br>amits. car. Ap. cap. pdf, pat. par. porc. jarg. jag. pre                                              | nent BATS Security Roles (1).doox.                                                                                                    | ×<br>Telete     |
| Attachment BEARS Training Needs Assessment Minutes<br>Session: 2020 Replar Session of the 66th Legisteure Agency Rev<br>Attachments<br>Attachments are optional. Responses to Required Element<br>Maximum fie Sale 2016 (acc. docn. docr. trt. of. doc. mg. oft. A. A.<br>Title                                                                                                    | (002).docx successfully replaced previous attach<br>quest: 6783-this is vert (Prof)<br>nt questions should be entered directly into the<br>him site. on: Ap, Apit pat, spit spit spit, spit are<br>Upload Date                                       | nent BATS Security Roles (1).doox.                                                                                                    | x<br>e 🍵 Delete |
| Attachment BEARS Training Needs Assessment Minutes       Session: 2000 Regular Session of the 66th Legislaure     Agency Rec       Attachments     Attachments       Attachments are optional. Responses to Required Element     Monimum file size 2006 (doc. doc. doc. str. of. ok. mg. of. do. do       Title     BEARS Training Needs Assessment Minutes (002) doc.                                                                                                    | (002).docx successfully replaced previous attach<br>quest: 6783-this is a set (Droft)<br>nt questions should be entered directly into the<br>amnsexkpcoisbrfgasgasgasgasgas<br>Upload Date<br>3.19/2022.602 pn                                       | nent BATS Security Roles (1) docx.<br>Downtoad Stoked C Replace<br>pplication and not embedded within an attachment.<br>5<br>File Size<br>273.82 15 | e 📋 Delete      |
| Attachment BEARS Training Needs Assessment Minutes<br>Session: 2020 Review Session of the 66th Lagistature Agency Rev<br>Attachments are optional. Responses to Required Eleme<br>Maximum fire size 2018 (doc. door, doc. tot. of. ont. mg. oft. sit. s<br>Tate<br>BEARS Training Needs Assessment Minutes (022).docx                                                                                                    | (002).docx successfully replaced previous attach<br>quest: 6783-this is a test (Droft)<br>nt questions should be entered directly into the<br>when vite, car. Ago. dob. Agf. gat. part. part. part. Jug. Jag. Jag.<br>Upload Date<br>3/9/2022 602 pm | nent BATS Security Roles (1).doox.<br>Devetore Low Constraints (1).doox<br>Polication and not embedded within an attachment.<br>27.82 KB            | o 👔 Delete      |

# Review

### 1. Select:

→ After any optional Attachments have been added, navigate to the **Review** screen by click on the **Continue** button at the bottom of the **Attachments** page or through the left sidebar navigation.

### 2. Review and Update:

→ A validation message at the top of the screen displays which section(s) need additional information added:

"The following sections have missing invalid entries:

□ {Name of section and field}

→ Each section of the **Review** screen has an **Update** button

→ Click **Update** to update the corresponding page and section with any necessary information

→ When all information is complete, the following success validation message is provided:

"All required information has been completed."

→ By clicking on the View PDF (alt+shift+p) a PDF is generated containing all information entered

**Important:** At this point the Agency Analyst needs to manually contact the Agency Administrator to submit the Agency Request.

| Office of Francel Management BILL ENROLLMENT & AGENCY REQUESTS SYSTEM |                                                                                                    |                                                                                               |                  |             | <b>ش</b><br>مودمین 105 | Bears Agency Analyst |
|-----------------------------------------------------------------------|----------------------------------------------------------------------------------------------------|-----------------------------------------------------------------------------------------------|------------------|-------------|------------------------|----------------------|
| 🏛 Agency Requests                                                     | Review                                                                                                    |                                                                                               |                  |             |                        | C View PDF           |
| General Information<br>Stakeholders<br>Agency Contacts                | The following sections have<br>General Information (                                                                                                    | missing/invalid entries:<br>a valid Z-draft number must be provided)                          |                  |             |                        |                      |
| Required Elements<br>Attachments                                      | General Information                                                                                                    |                                                                                               |                  |             |                        | C Update             |
|                                                                       | Title<br>Agency Request 2022<br>Description<br>more information on th<br>Program<br>The Program<br>Z-Draft Number<br>No information has been<br>Related Agency Reques<br>This is a new agency rec<br>Stakeholders<br>Of least one stateholder is | s<br>provided<br>t<br>uest unrelated to any prior requests.<br>required prior to submitting.) |                  |             |                        | (2ª upane            |
|                                                                       | Name                                                                                                    | Contact Information                                                                           | Organization     | Position    | Faplanation            |                      |
|                                                                       | John Smith<br>Back                                                                                                    | john.smith@fd12.org                                                                           | Dire District 12 | No Response | funding concern        |                      |

| Office of Financial Mana<br>BILL ENROLLMENT | igerment<br>& AGENCY REQUESTS SYSTEM                                                                                                    |                                      |                                         |             | na<br>Agency: 105 | Bear<br>Bear<br>Secolor: 2022. * | rs Agency<br>⑦<br>Help. * | y Analy<br>()<br>Logou |
|---------------------------------------------|----------------------------------------------------------------------------------------------------|--------------------------------------|-----------------------------------------|-------------|-------------------|----------------------------------|---------------------------|------------------------|
| gency Requests                              | Session: 2020 Regular Session                                                                                                    | of the 66th Legislature Agency Requi | est: 3761 - Agency Request 2022 (Draft) |             |                   |                                  |                           |                        |
| General Information<br>Stakeholders         | Review                                                                                                    |                                      |                                         |             |                   | ۵                                | View PD                   | DF                     |
|                                             | All required information                                                                                                    | has been completed.                  |                                         |             |                   |                                  |                           |                        |
| equired Elements<br>Itachments              | General Informatio                                                                                                    | n                                    |                                         |             |                   | (B, r)                           | pdate                     | ^                      |
| Review                                      | Title<br>Agency Request 2022<br>Description                                                                                                    |                                      |                                         |             |                   |                                  |                           | L                      |
|                                             | more information on<br>Program<br>The Program                                                                                                    | this                                 |                                         |             |                   |                                  |                           | 1                      |
|                                             | Z-0001.1<br>Related Agency Required Agency Requir | rest                                 | 2D4                                     |             |                   |                                  |                           |                        |
|                                             | Stakeholders<br>(At least one stakeholder                                                                                                    | is required prior to submitting.)    |                                         |             |                   | C≇ ∪                             | pdate                     |                        |
|                                             | Name                                                                                                    | Contact Information                  | Organization                            | Position    | Explanation       |                                  |                           |                        |
|                                             | John Smith                                                                                                    | john.smith@fd12.org                  | Dire District 12                        | No Response | funding concern   |                                  |                           |                        |
|                                             |                                                                                                    |                                      |                                         |             |                   |                                  |                           | ÷                      |
|                                             | Back                                                                                                    |                                      |                                         |             |                   |                                  | _                         |                        |

# 🔀 View PDF

# Submit the Agency Request – Agency Administrator

1. Select:

→ After logging in as the Agency Administrator

→Navigate to the Review screen via the left sidebar navigation or via Continue on the Attachments screen

### 2. Review:

→ A validation message at the top of the screen displays which section(s) need additional information added:

"The following sections have missing invalid entries:

□ {Name of section and field}

→ Each section of the Review screen has an **Update** button

→ Click **Update** to update the corresponding page and section with any necessary information

→ When all of the information is complete, the following success validation message is provided:

"All required information has been completed."

➔ By clicking on View PDF (alt+shift+p) a PDF is generated containing all information entered

| A                                                      | bearsAgencyAdministrator@ofm.wa;                                                                                        |   |                                                             |
|--------------------------------------------------------|----------------------------------------------------------------------------------------------------|---|-------------------------------------------------------------|
|                                                        | Management<br>ENT & AGENCY REQUESTS SYSTEM                                                                              |   | ★ ⑦ G<br>Agency: 105 <u>Session: 2020</u> . ▼ Litelo. ▼ Log |
| Agency Requests                                        | Review                                                                                                    |   | D View P                                                    |
| General Information<br>Stakeholders<br>Agency Contacts | The following sections have missing/invalid entries:<br>• General Information (a valid Z-draft number must be provided) | D |                                                             |
| Required Elements<br>Attachments                       | 10. test updated                                                                                                    |   |                                                             |
| Review                                                 | 11. test                                                                                                    |   |                                                             |
|                                                        | 12. asdf                                                                                                    |   |                                                             |
|                                                        | 0 000                                                                                                    |   |                                                             |
|                                                        | 🗆 aa                                                                                                    |   |                                                             |
|                                                        | 13. test                                                                                                    |   |                                                             |
|                                                        | 14. rich text has an attachment                                                                                         |   |                                                             |
|                                                        | 15. dfd                                                                                                    |   |                                                             |
|                                                        | Attachments                                                                                                    |   | (ℤ Update                                                   |
|                                                        | tables for Bill Information.docx<br>Bill Information Screen Feedback.docx                                               |   |                                                             |
|                                                        | Back Submit                                                                                                    |   |                                                             |

| Office of Financial Mana<br>BILL ENROLLMENT | igement<br>& AGENCY REQUES                                                                                                    | TS SYSTEM                                                                                       |                                        |          | bearsAgencyAdr | ninistrator@ofm.wa.gov<br>  ⑦ 🗭<br>  <u>020</u> + <u>Lielp</u> .+ Logout |
|---------------------------------------------|----------------------------------------------------------------------------------------------------|-------------------------------------------------------------------------------------------------|----------------------------------------|----------|----------------|--------------------------------------------------------------------------|
| Agency Requests                             | Session: 2020 Regi                                                                                                    | dar Session of the 66th Legislature Agency Re                                                   | quest: 3761 - Agency Request 2022 (Ora | 10       |                |                                                                          |
| General Information<br>Stakeholders         | Review                                                                                                    |                                                                                                 |                                        |          |                | C View PDF                                                               |
| Agency Contacts                             | All required info                                                                                                    | ormation has been completed.                                                                    |                                        |          |                |                                                                          |
| Attachments                                 | General Info                                                                                                    | ormation                                                                                        |                                        |          |                | @ Update                                                                 |
|                                             | Title<br>Agency Requ<br>Description<br>more inform<br>Program<br>The Program<br>Z-Draft Num<br>Z 0001.1<br>Related Age<br>This is a new | uest 2022<br>utilian an this<br>siber<br>ncy Request<br>agency request unrelated to any prior n | equests.                               |          |                |                                                                          |
|                                             | Stakeholder<br>(At least one sto                                                                                                    | "S<br>akeholder is required prior to submitting.)                                               |                                        |          |                | C Update                                                                 |
|                                             | Name                                                                                                    | Contact Information                                                                             | Organization                           | Position | Explanation    |                                                                          |

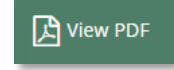

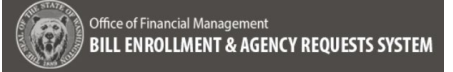

| 3. Submit:<br>→ Click on Submit at the bottom of the<br>page and the following Submit Agency<br>Request confirmation is provided:                                                             | Back Submit                                                                                                    |
|----------------------------------------------------------------------------------------------------|----------------------------------------------------------------------------------------------------|
| "Submit Agency Request<br>Are you sure you want to submit {Title of<br>Agency Request} to OFM? Click Submit<br>to continue or Cancel to return to the<br>Review page.                         | d<br>Submit Agency Request                                                                                                    |
| <ul> <li>→ Once the Agency Request has been<br/>submitted a validation message indicates<br/>that it was successfully submitted.</li> <li>"{name of file} successfully submitted."</li> </ul> | Are you sure you want to submit Agency Request<br>2022 to OFM? Click Submit to continue or Cancel to<br>return to the Review page.                                                       |
|                                                                                                    | Agency Request 2022 successfully submitted ×                                                                                                    |
| <b>Note:</b> The Agency Analyst can make c<br>OFM Review. If changes have been ma<br>Request. The Resubmittal process is c                                                                    | nanges to the Agency Request after it is submitted until the status is ade, the Agency Administrator will need to <b>Resubmit</b> the Agency overed in the Agency Administrator Job Aid. |